# **プログラミング学習** (第7版)

## [**応用編(B)**]

導入編 1「にほんご」へのきりかえ。 3 2 スクラッチの全体画面の説明。 4 3 スプライトを増やし、大きさを変える。 5 4 作った作品を保存・呼出しよう。 6 基礎編 初 級(しょきゅう)1 1 ねこを動かす。 10 2 登場人物を歩きながらジャンプさせよう。 15 初級(しょきゅう)2 3 ダンスをしよう。 18 中 級(ちゅうきゅう) 4 ステージ上でキャットを自由に動かしてみよう。 24 5 キャットが近づいたり、遠ざかったり。 26 6 おめでとう。 28 上級(じょうきゅう) 7 座標を学ぼう。 35 8 キャットが円を描がいて動く。 36 9 キャットの宙返り(ちゅうがえり)。 39 10「もし~なら・・・」 41 11 キャットの初舞台(はつぶたい)。 43 応用編(A) 1 お話をする。 45 2 もし石にふれたら。 47 3 ネコのジャンプ。 50 4 シューティングゲーム。 53 5 迷路(めいろ)を進め。 57 6 制限時間を設定する。 61 7 ポイントを数える。 64 8 落下する。 68 9 質問とその答え。 70 応用編(B) 1 登場人物を作る。 73 2 静止画を動画へ。 78 3 背景を描く。 84 4 自分のテーマ音楽を作ろう。 85 (参考)絵を描く 87

**目**次

#### 1 登場人物を作る

(1) 登場人物を作る準備

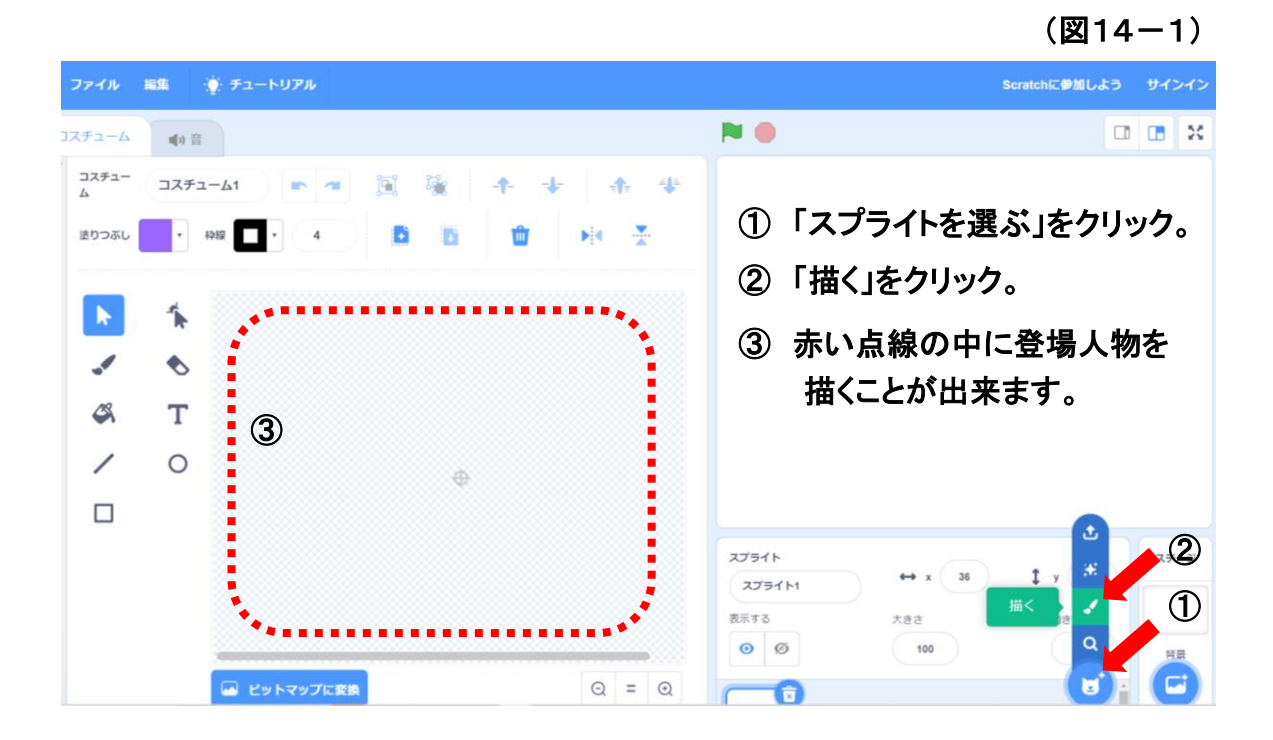

(2) 使用する画面

使用する画面は、「ベクターに変換」と「ビットマップに変換」の2種類があります。 少しずつ操作が異なりますので、使い方に合わせて選びましょう。

「ベクター」と「ビットマップ」について ベクター : (ベクターは、線をその長さと方向で表します。) ビットマップ: (ビットマップは、線を点の集まりで表します。)

#### 「ベクターに変換」

(図14-2)

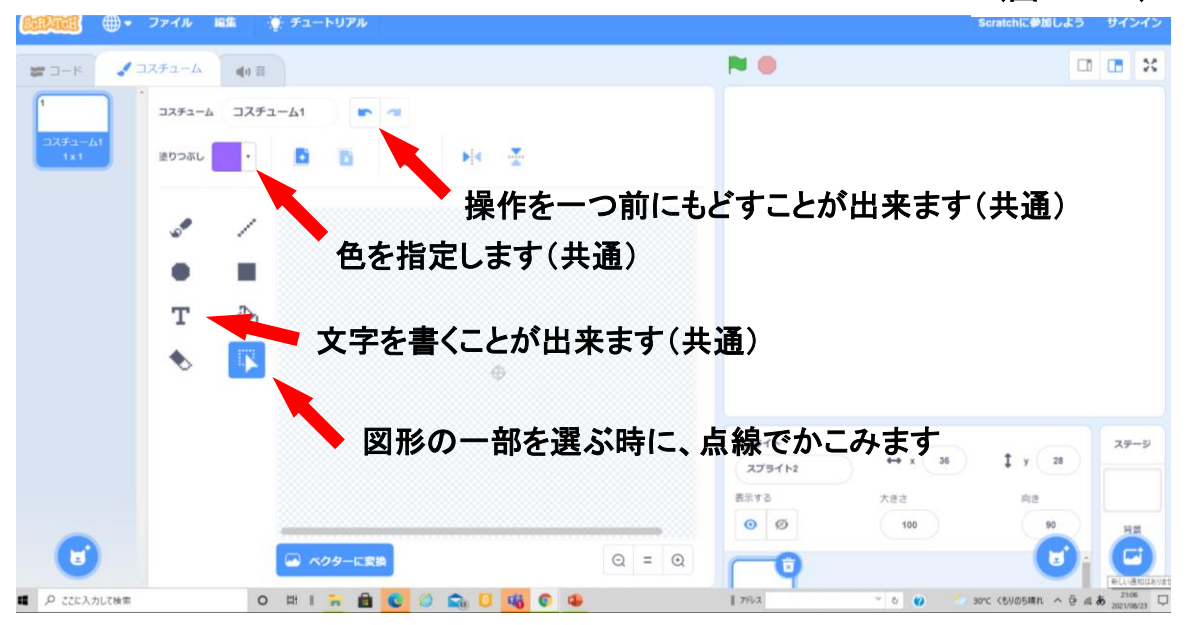

<sup>(</sup>共通)とは、ベクター変換とビットマップ変換に共通している機能です。

#### 「ビットマップに変換」

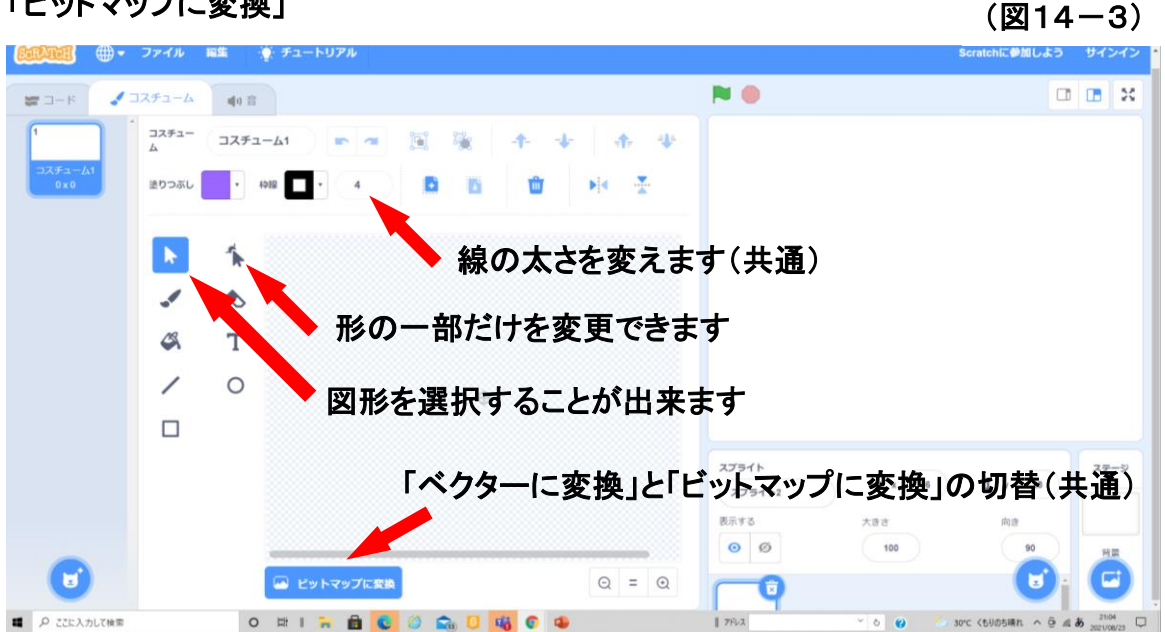

- (3) 外形線を描く
  - ・①の筆をクリックした後に、②線の太さを選ぶ。
  - ・筆で登場人物の外形線を描く。
  - ③の消しゴムを使用しながら、外形線を完成させる。

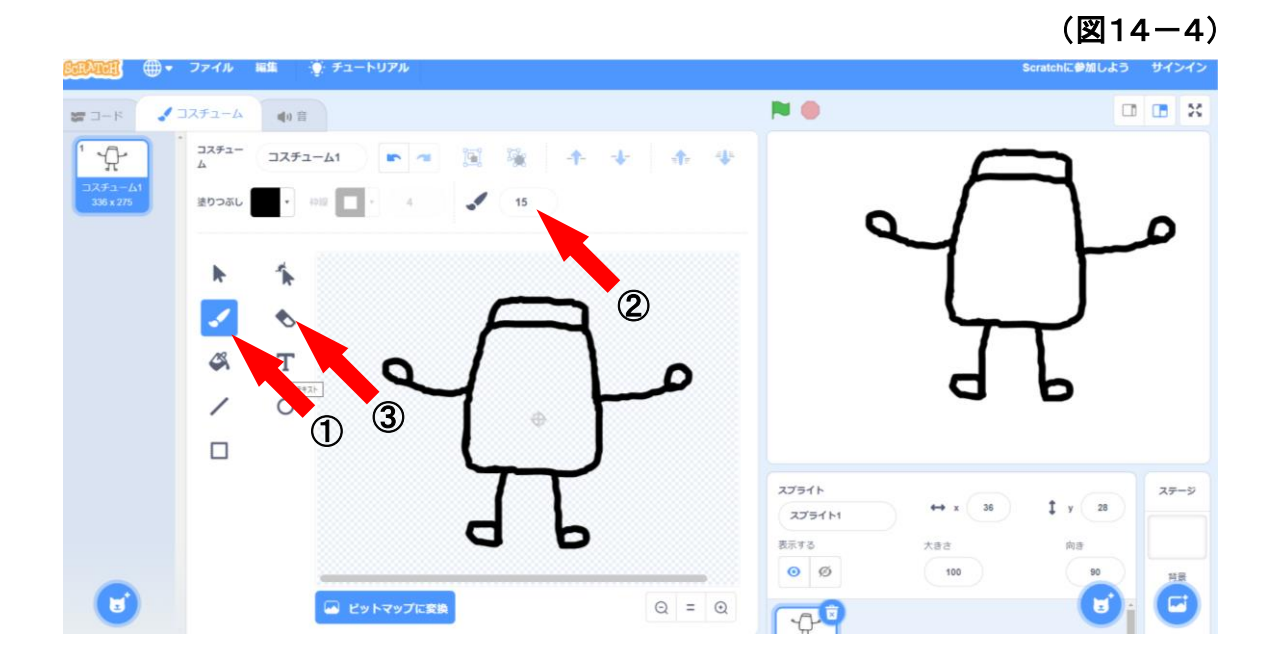

- (4) 図形などを描く
  - ・登場人物の目玉は、①の円図形を使い、②で太さが変わります。
  - ・赤い口は、③の筆を使い、色は⑤の「色・鮮(あざ)やかさ・明るさ」の3つを調整 することにより、いろいろな色を指定することが出来ます。
  - ・修正するために、図形を指定する時には、④の矢印をクリックした後に、図形を クリックします。

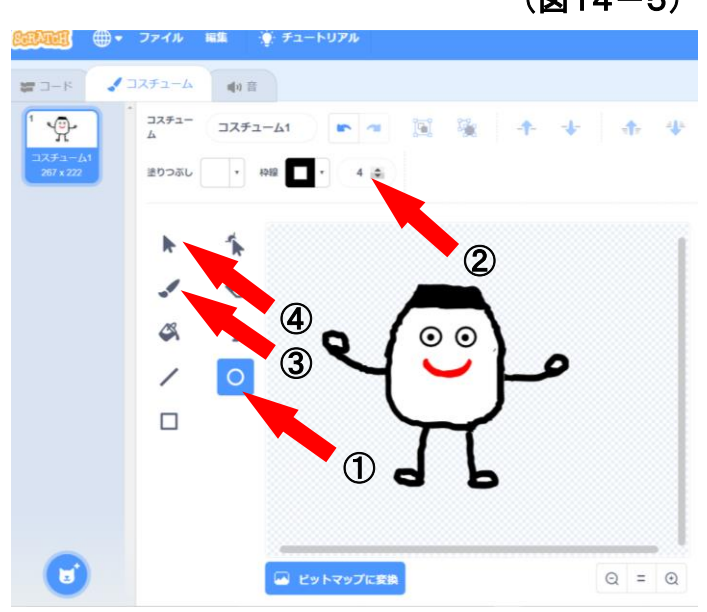

(図14-5)

(図14-6)

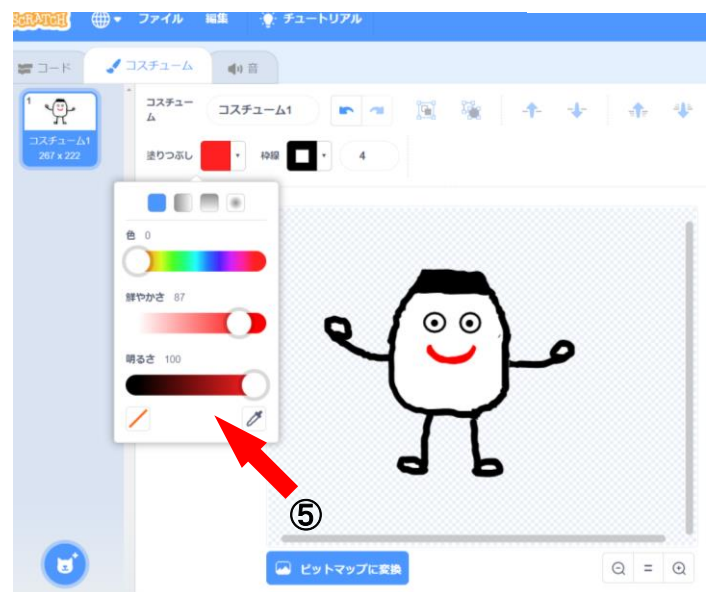

#### (5) 色をぬる

・①の色塗りのマークをクリックし、その後②の色の選択のマークをクリックします。

- ・色は③の「色・鮮(あざ)やかさ・明るさ」の3つを調整することにより、いろいろな 色を指定することが出来ます。
- ④色を指定した後、ポインターを色を付けたい所に合わせクリックすると、その 囲まれた部分全体に指定した色をぬることが出来ます。

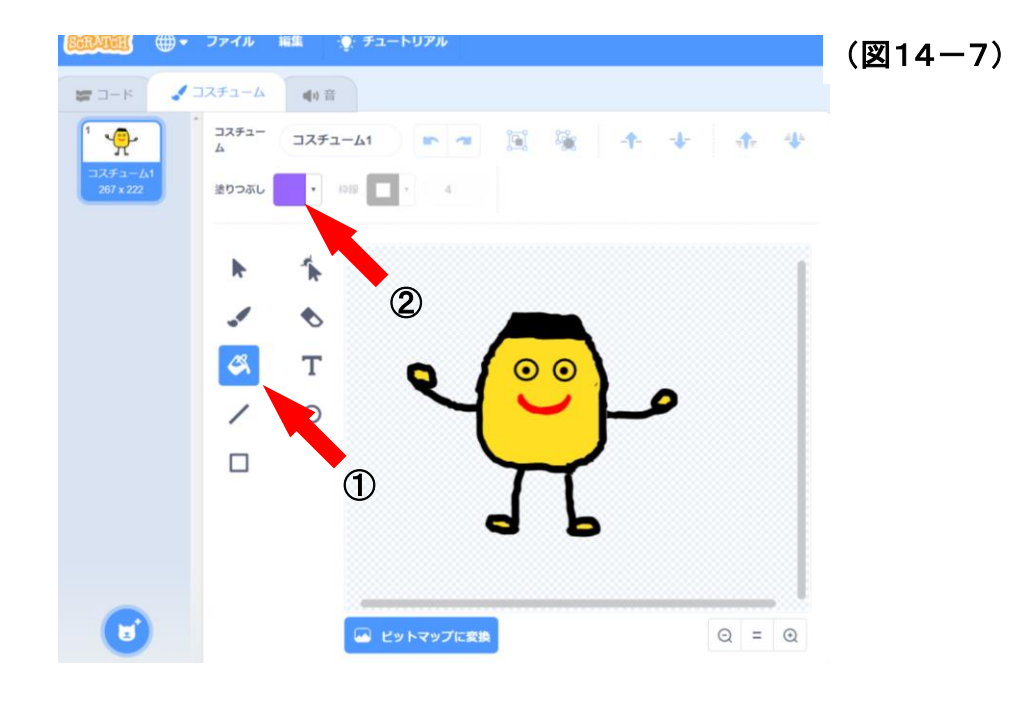

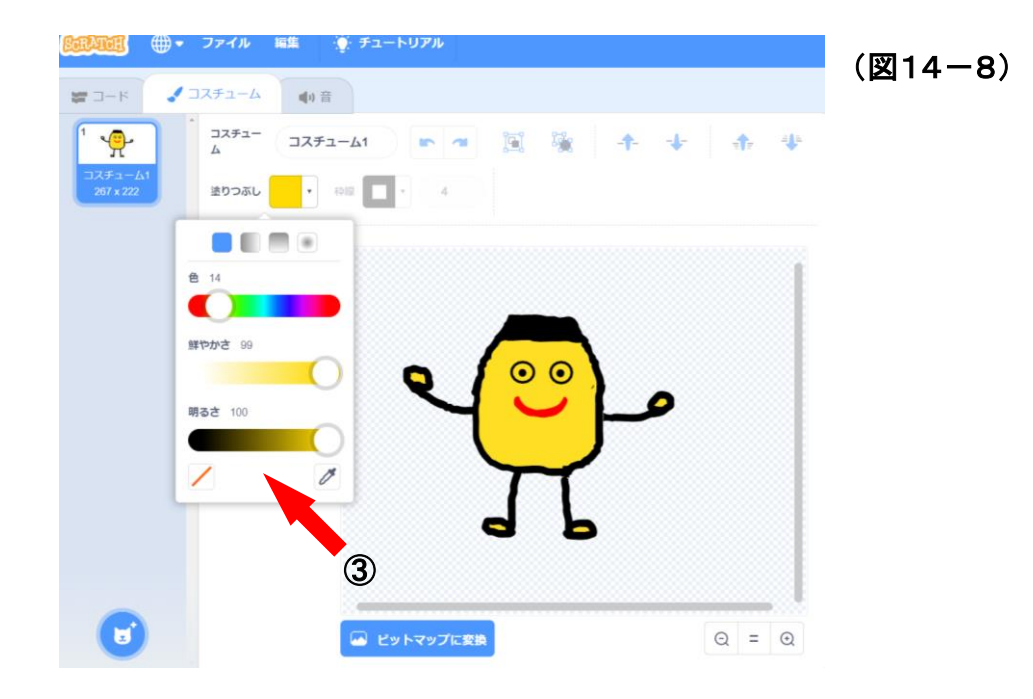

#### 2 静止画を動画へ

自分で書いたイラストの絵やインターネットにある絵を、プログラムで

動かしてみましょう。

(1) 静止画を Scratch へ取り込む

自分で書いたイラスト

インターネットの絵

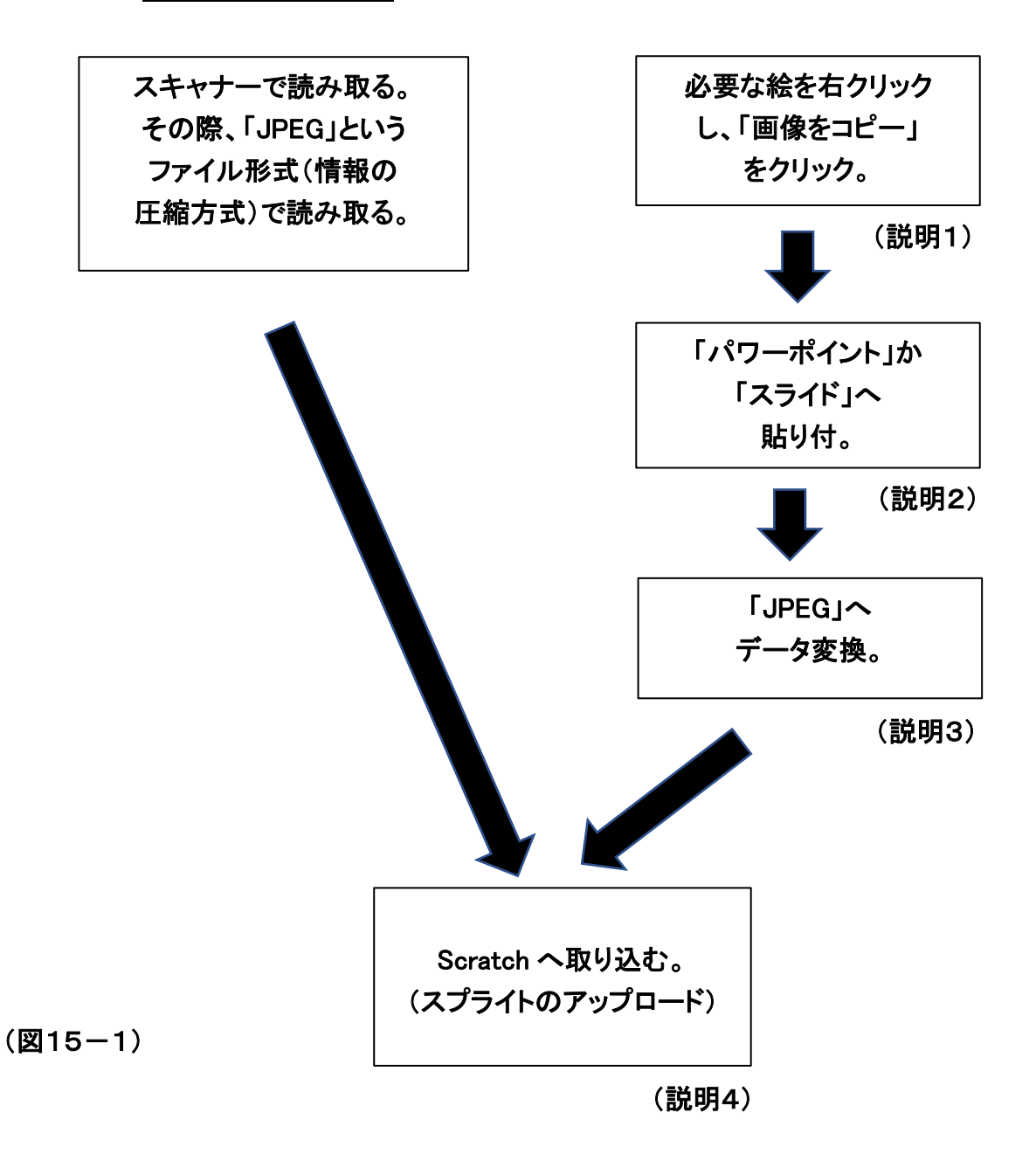

(説明1)

スプライト(登場人物)をインターネットから取り込みます。

インターネット上の画像を使用する時には、著作権について注意が必要です。 特にコンクールなど学外に発表する時には、無料のイラストを使うなど、著作権に 抵触(ていしょく)しないようにしなければなりません。

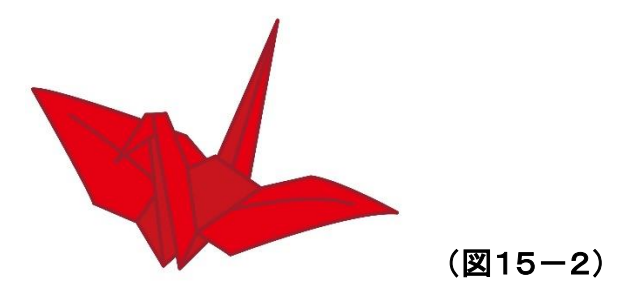

- ② インターネットから読み込む画像を決めます。
- ② その画像の上にポインターを持ってきて、右クリックし、「画像コピー」を クリックします。
- ② 又は、その画像を人差し指と中指で同時にクリックし、「画像コピー」を クリックします。
   Chromebook

(説明2)

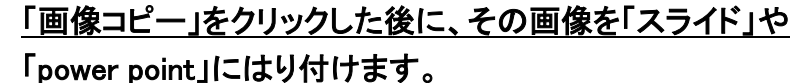

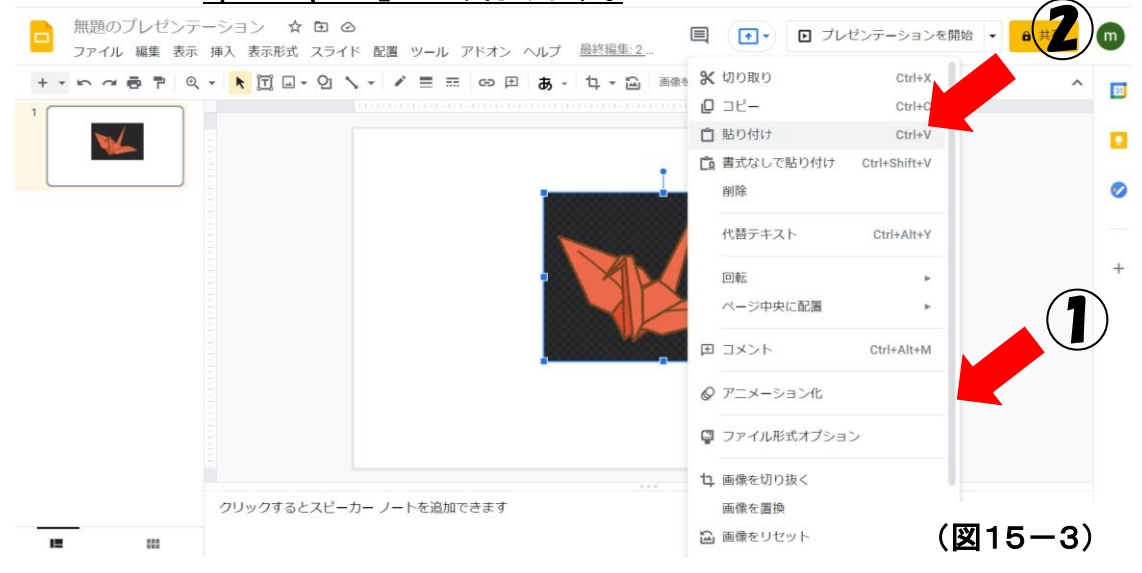

- ① スライドのはり付けたいページに2本指でクリックすると、左図の①が プルダウンされます。Chromebook
- ② 「貼り付け」をクリックすると、おりずる画像が、「スライド」や「power point」に はり付きます。

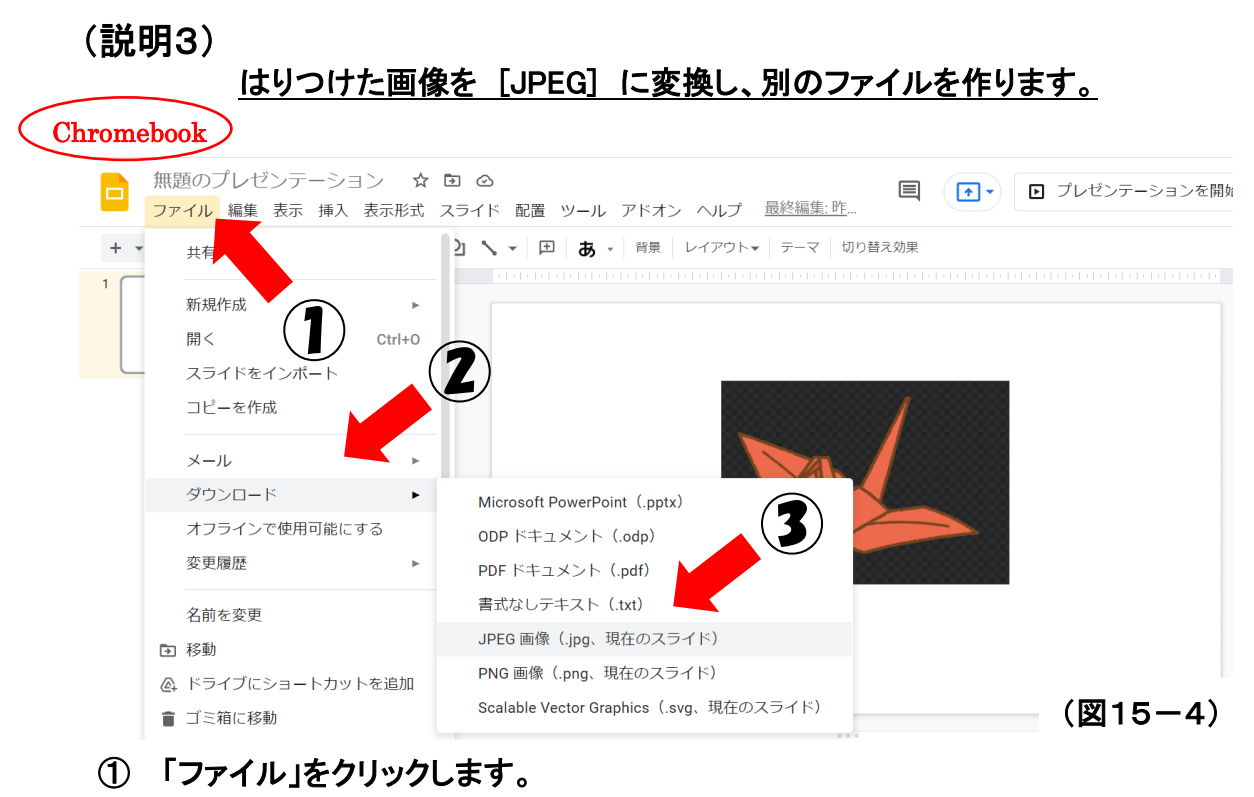

- ② 「ダウンロード」をクリックします。
- ③ 「JPEG 画像」をクリックします。
- ④ すると、「マイドライブ」に[JPEG]に変換されたファイルが保存されます。
- (説明4)

Scratch へ画像を取り込みます。(スプライトのアップロード)

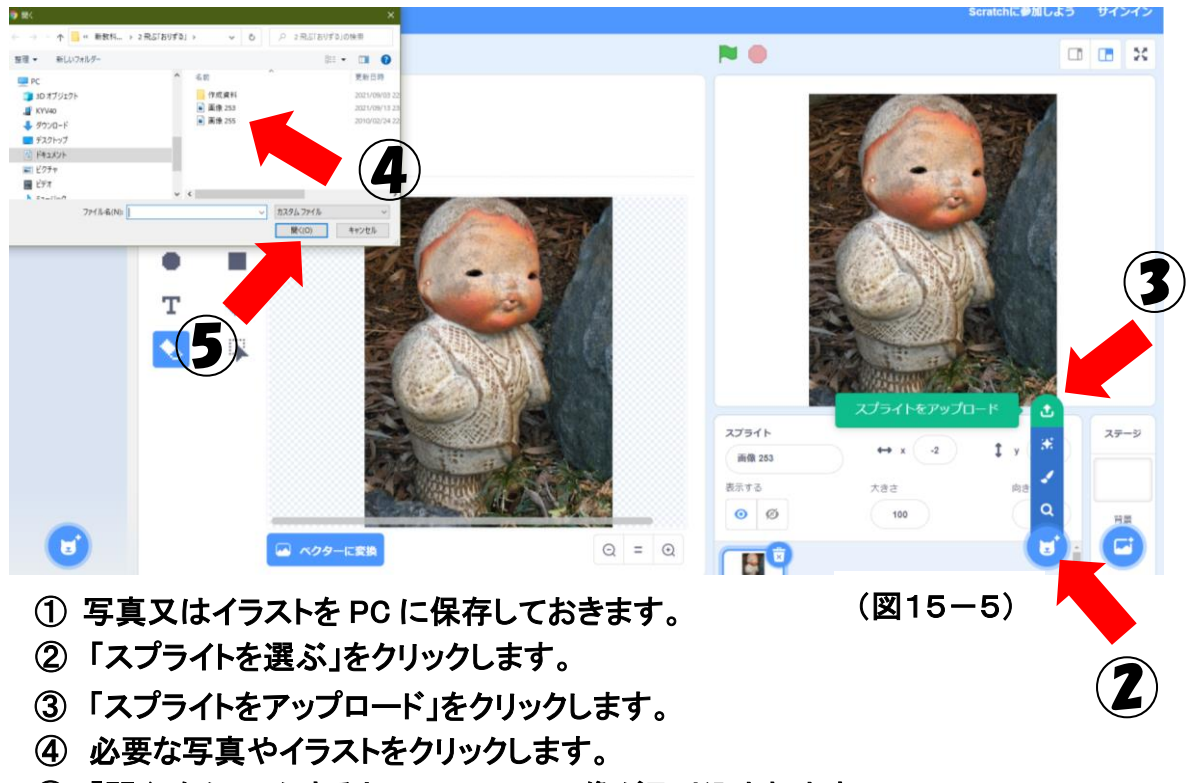

⑤「開く」をクリックすると、Scratch へ画像が取り込まれます。

(2) Scratch へ取り込んだ画像の周辺部分を消します。

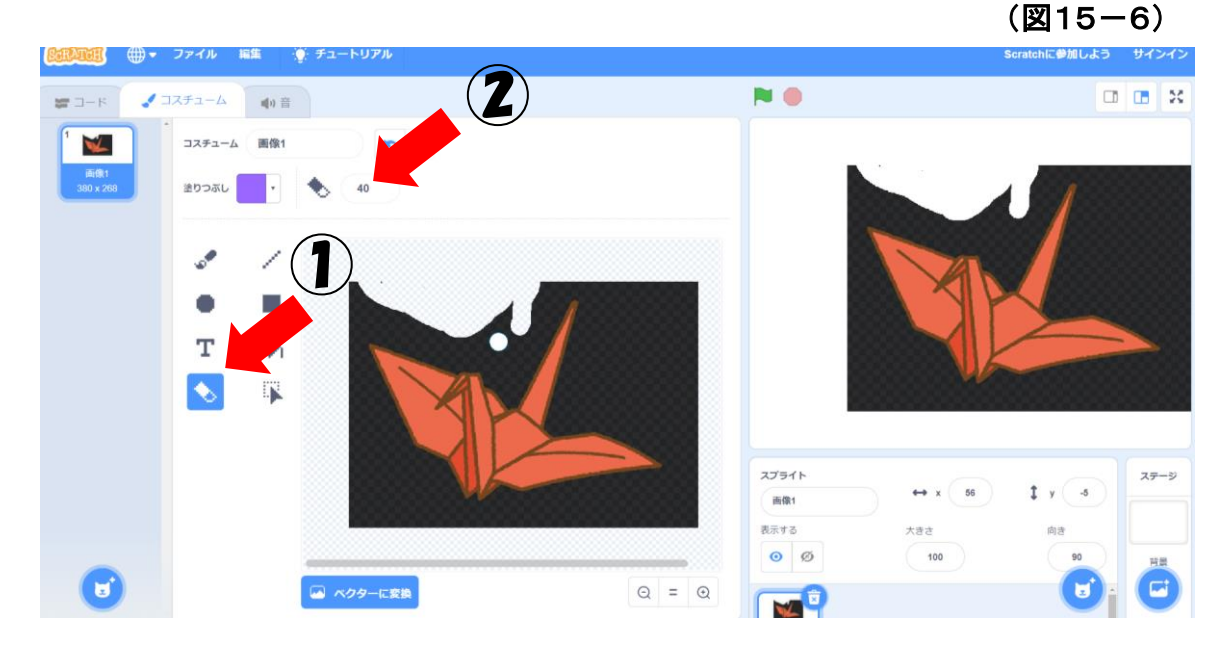

上図の黒い背景を消し、おりずる本体のみを残しましょう。

- ① 消しゴムをクリックします。
- ② 消しゴムの大きさを選びます。
- ③ 黒い背景をきれいに消します。
- (3) コスチュームをコピーしましょう。

(図15-7) 🌻 チュートリアル ₩. No 🐺 Đ 1 ŵ 🖌 書き出し 削除 т ٥, 3 R. スプライト Ĵу 28 画像1 表示する 0 Ø 100 🖂 ベクターに変換 ⊙ = ⊙ VE

おりずるが飛ぶところを表現するために、コスチュームを1つ増やします。

- ① コスチュームを右クリック(2本指でタッチ)します。
- ② 複製をクリックします。
- ③ 2つ目のコスチュームができます。

(4) 2つ目のコスチュームの形を変えます。

(図15-8)

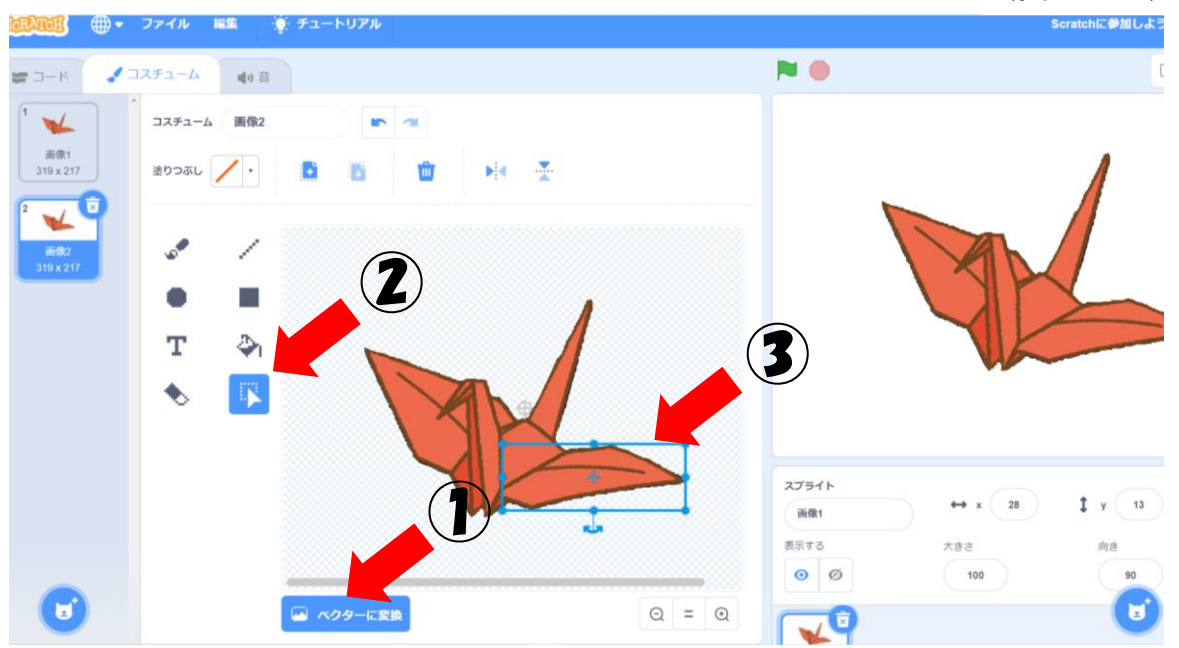

2つ目のコスチュームは、おりずるが羽をとじた所を表現します。

- ①「ベクターに変換」をクリックします。
- ②「選択(せんたく)をクリックします。
- ③ おりずるの左の羽を青線でかこみます。
- (5) 2つ目のコスチュームの形を変えます。

(図15-9)

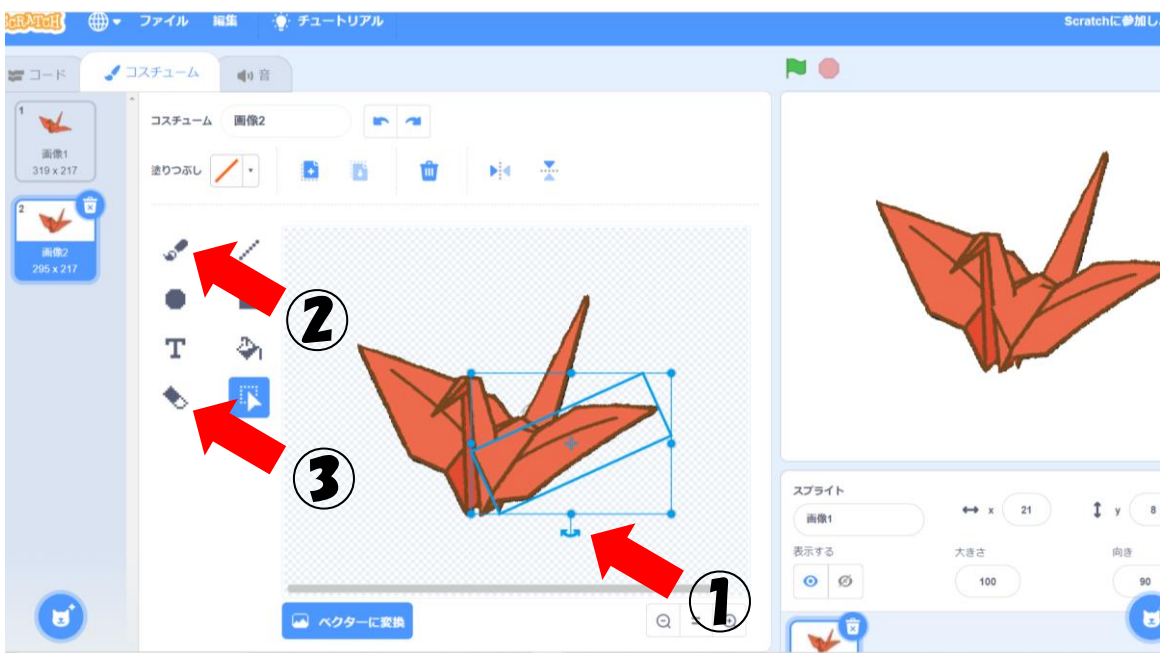

形を変えるには、少し時間がかかる作業となります。

- ① 図形を回転させるためには、この矢印を回転させます。
- ② その後、②の曲線と③の消しゴムを使い形を変えて行きます。

#### (6) 2つ目のコスチュームの完成。

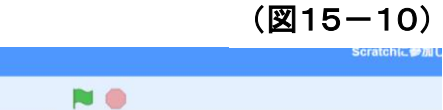

| 📰 🗆 – K 💽 🗸 🗸         | スチューム  | ●り音      |           |       |       |        |         |       |
|-----------------------|--------|----------|-----------|-------|-------|--------|---------|-------|
| 1 🏒                   | コスチューム | 画像3      |           |       |       |        |         |       |
| 画像1<br>290 x 217      | 塗りつぶし  | 1.       | 0 0       | 🛍 🕨 🔀 |       |        |         | 1     |
| 2<br>画像3<br>156 x 218 |        | 2        |           |       |       |        |         | 1     |
|                       |        |          |           |       |       |        | YE      |       |
|                       | т      | <b>P</b> |           |       |       |        |         |       |
|                       | •      |          |           |       |       |        |         |       |
|                       |        |          |           |       |       | 入)51 F | ↔ x 34  | 1 y 2 |
|                       |        |          |           |       |       | 表示する   | 大きさ     | 向き    |
|                       |        |          |           |       | <br>  | o Ø    | $(\pi)$ | -102  |
|                       |        |          | 🍛 ベクターに変換 |       | ର = ଉ |        |         | C     |

これが2つ目のコスチュームの完成形です。

プログラムで、コスチューム1とコスチューム2を交互に切り替えることにより、おりず るが飛んでいるように見えます。

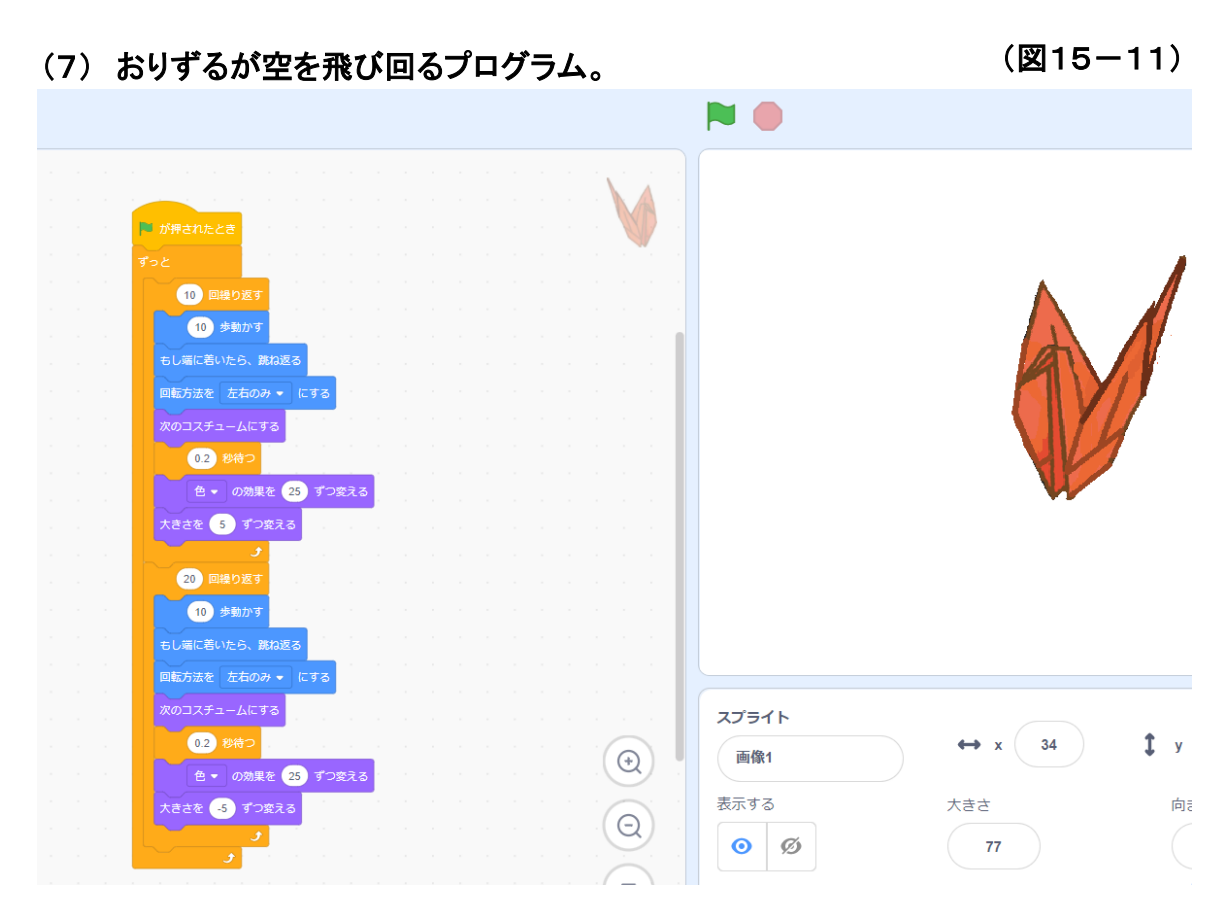

このプログラムにより、1羽のおりずるが大きな空を雄大に飛び回ります。 最後に、このプログラムを入力してみましょう。 3 背景を描く。

自分で描いた登場人物などに合わせて背景も自分で描いてみよう。

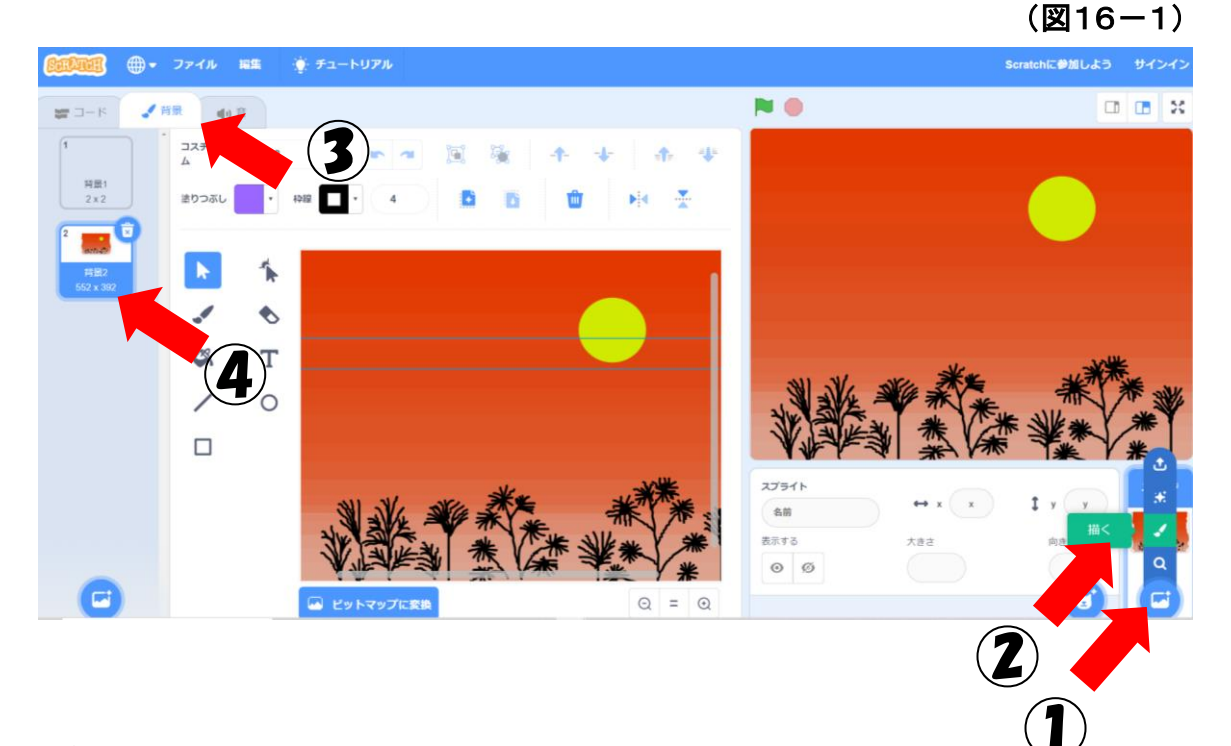

- ① 「背景」をクリックします。
- ②「描く」をクリックします。
- ③「背景」をクリックします。
- ④ 描く背景の番号をクリックします。

- 4 自分のテーマ音楽を作ろう。
- (1) 音楽を作るため、拡張機能を選びます。

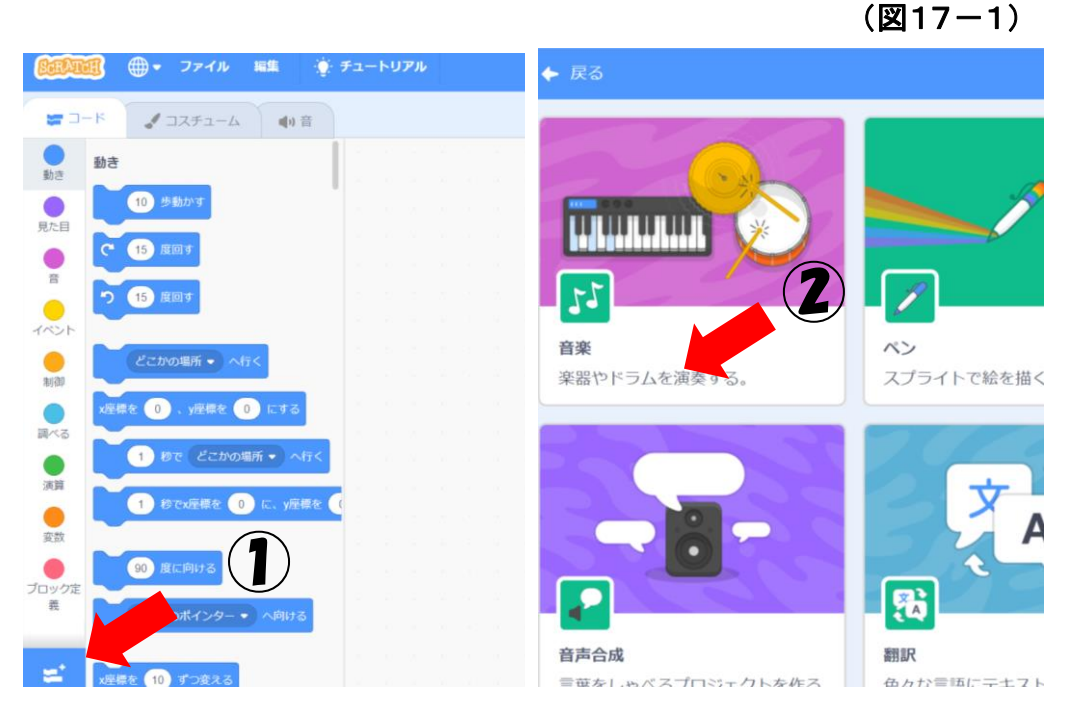

- ①「拡張機能」をクリックします。
- ②「音楽」(音楽やドラムを演奏する)をクリックします。
- (2) 音楽を作るための命令を表示しよう。

(図17-2)

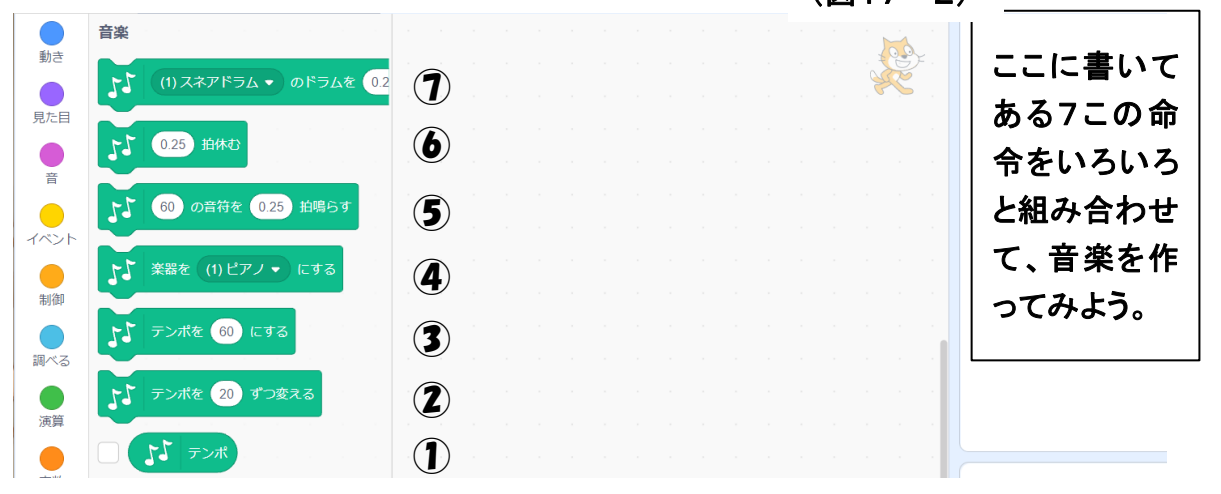

- ① いろいろなドラムをいろいろな速さで鳴らします。
- ② いろいろな休符を選びます。
- ③ ある音の高さの音符をいろいろな長さで演奏します。
- ④ 演奏する楽器を選びます。
- ⑤ テンポを選びます。
- ⑥ テンポを変えることが出来ます。
- ⑦ テンポをいろいろと変える時に使用します。

(3) 自分のテーマ音楽を作ってみよう。(その1)

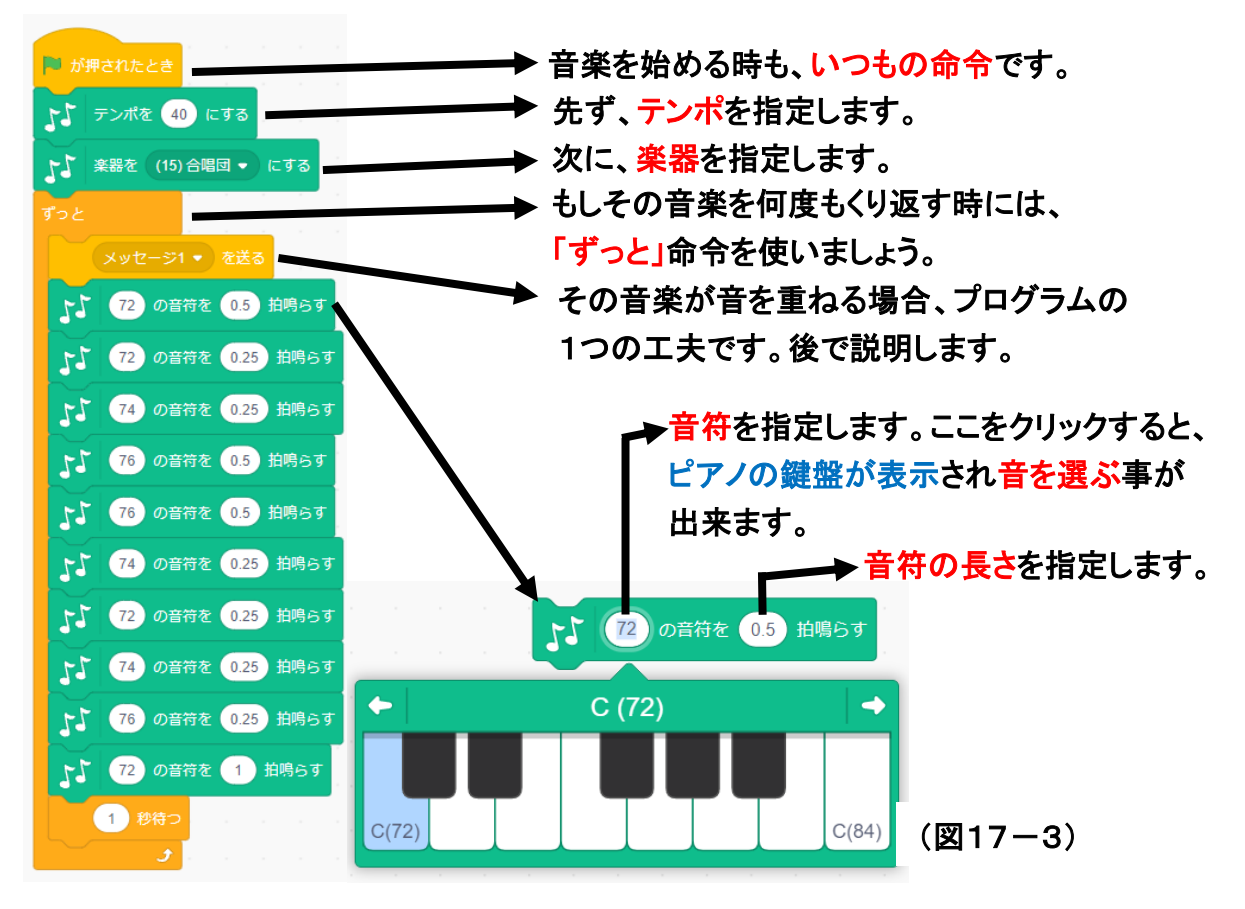

(4) 自分のテーマ音楽を作ってみよう。(その2)

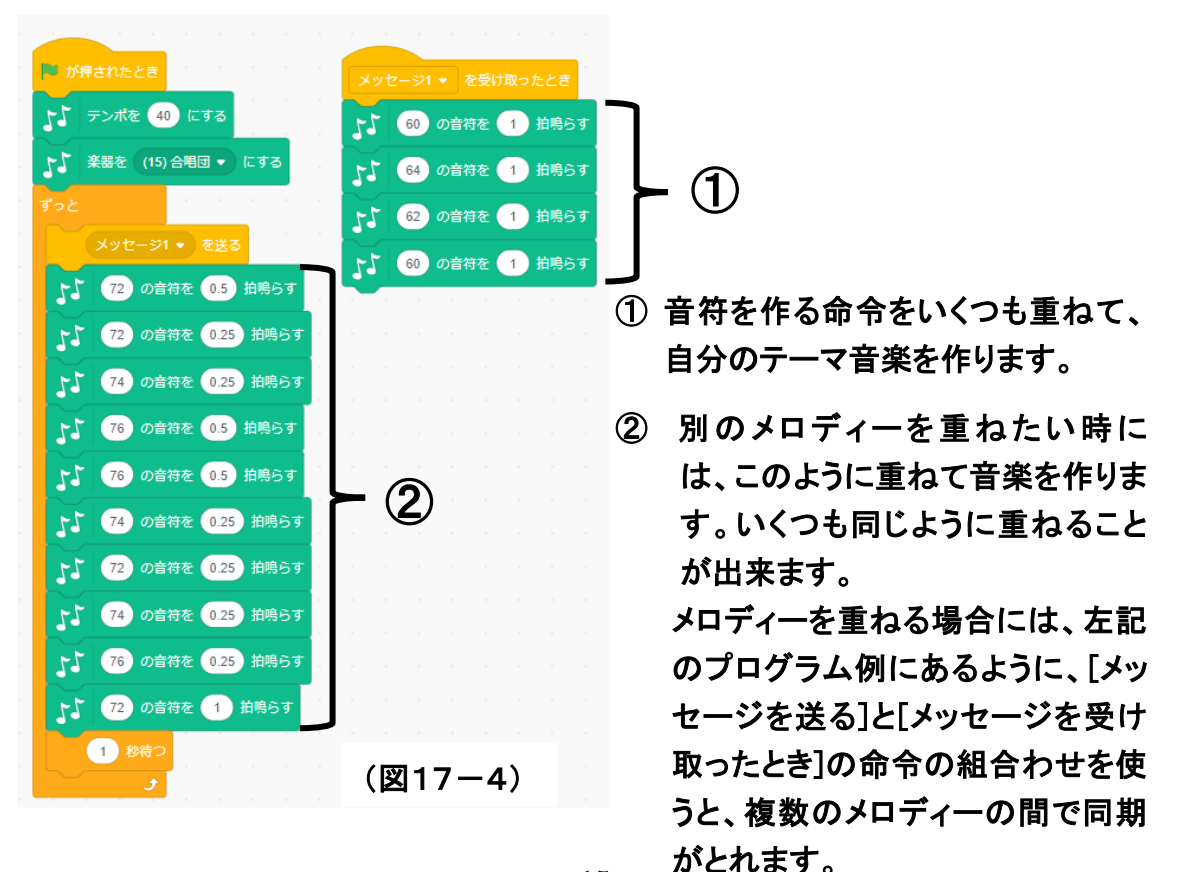

### (参考)絵を描く

登場人物を作成したり、背景を描くためには、Scratch で絵を自由に描くことが必要です。ここでは、絵を描く ために使用するアイコンの説明をしています。

### 1 絵を描く(ベクターに変換)アイコンの説明。

#### 1-1「筆」の説明

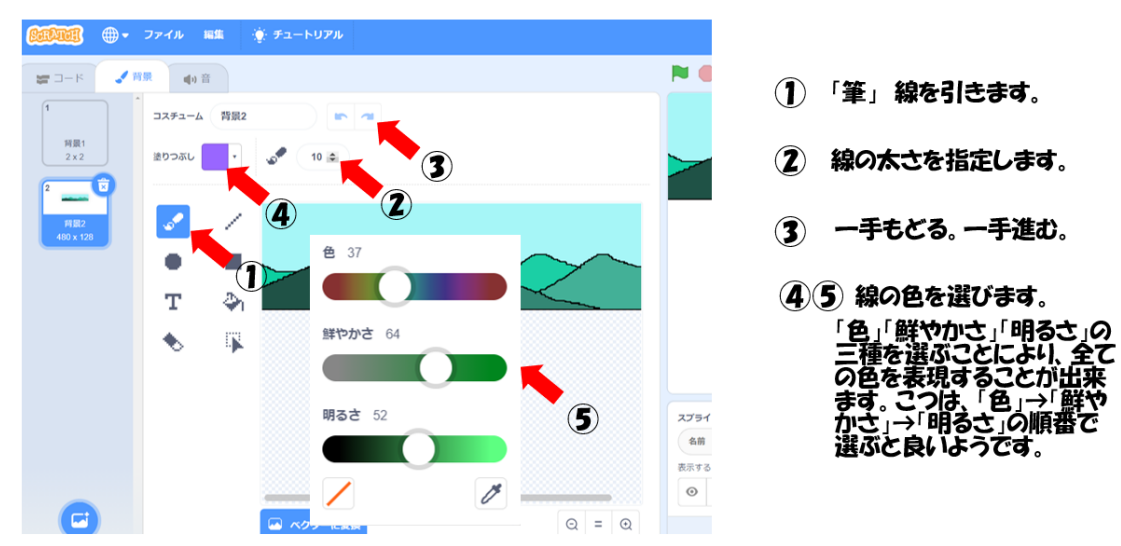

#### 1-2「直線」の説明

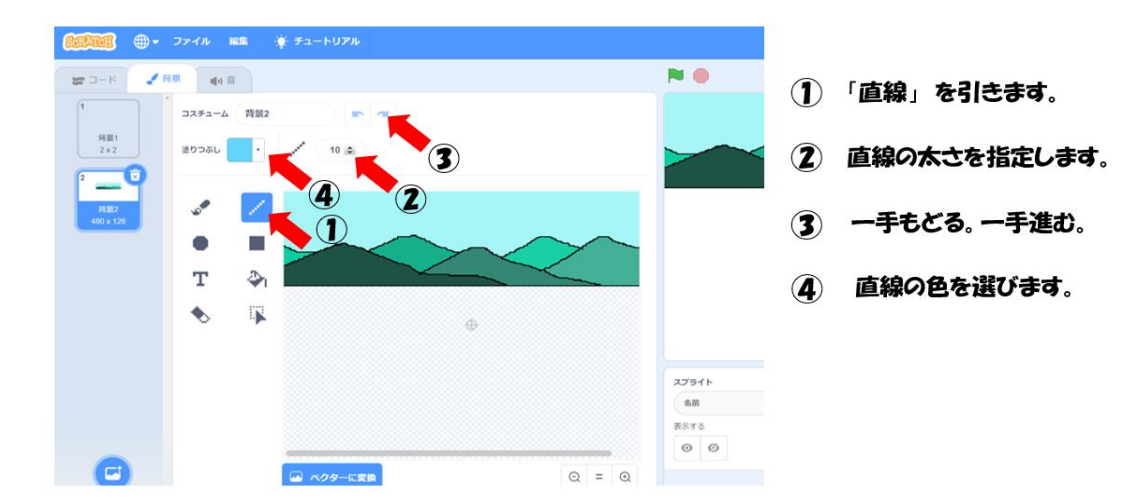

#### 1-3「円」の説明

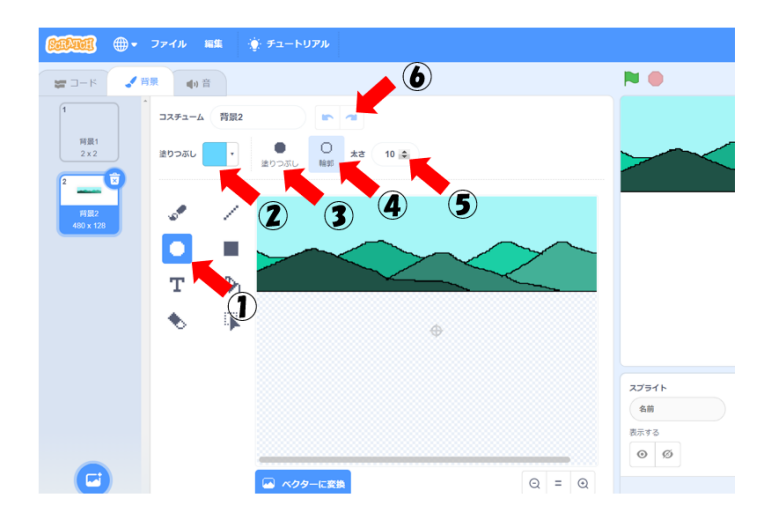

- (1)「円」を描きます。
- 2 円の色を選びます。
- 3 ぬいつぶした円を描きます。
- 4 円のりんかく(外形)を描きます。
- 5 円のりんかく(外形)の線 の太さを選びます。
- (b) **一手もどる。一手進む。**

#### 1-4 「四角形」の説明

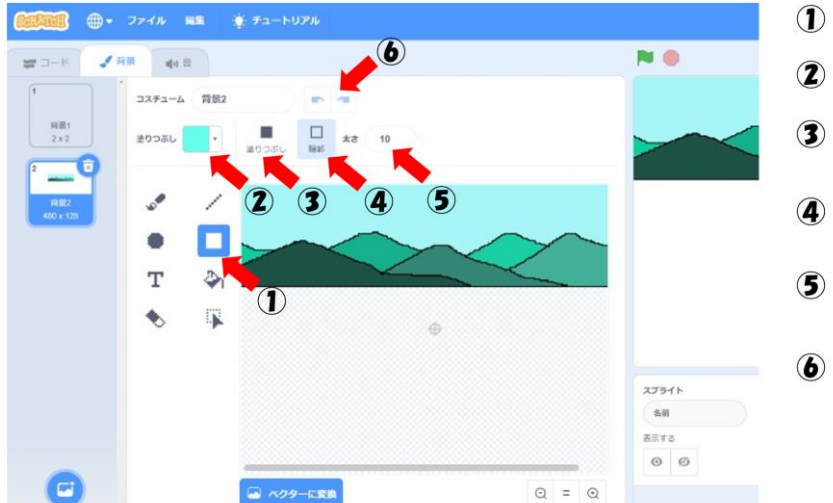

- (1) 「四角形」を描きます。
- (2) 四角形の色を選びます。
- 3 めりつぶした四角形を描き ます。
- ④ 四角形のりんかく(外形)を 描きます。
- 5 四角形のりんかく(外形)の線 の太さを選びます。
- **6** ー手もどる。 一手進む。

1-5「テキスト」の説明

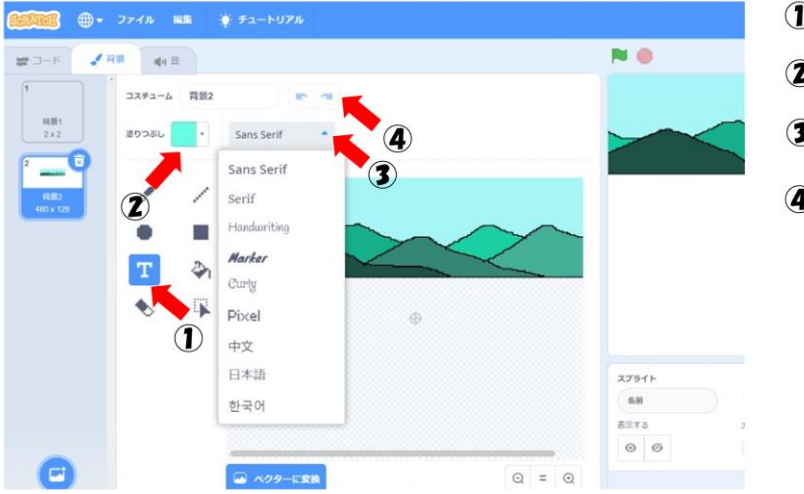

- 1 「テキスト」を描きます。
- 2 テキストの色を選びます。
- 3 テキストの言語を選びます。
- ④ 一手もどる。一手進む。

#### 1-6 「塗(ぬ)りつぶし」の説明

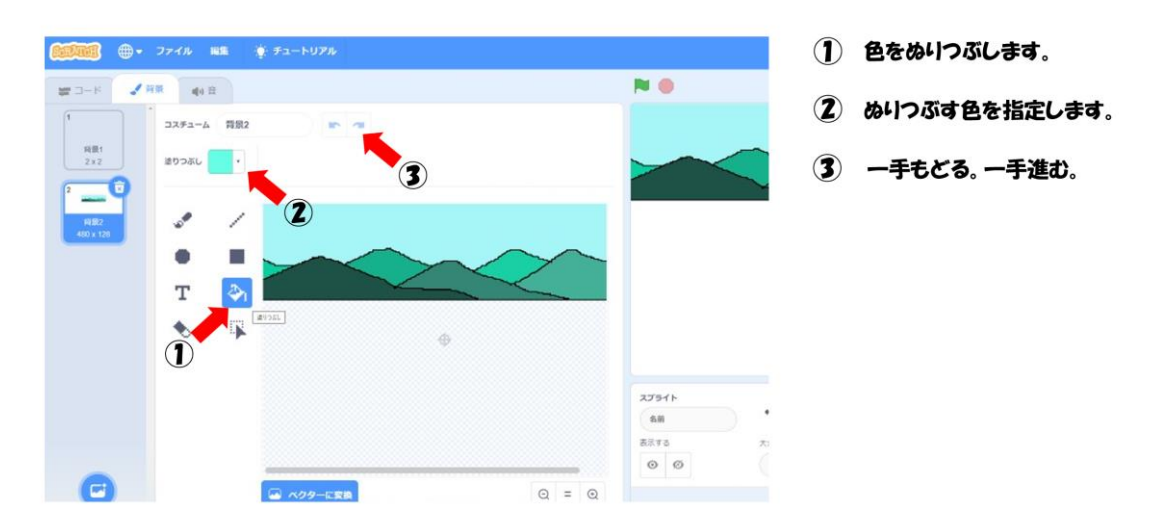

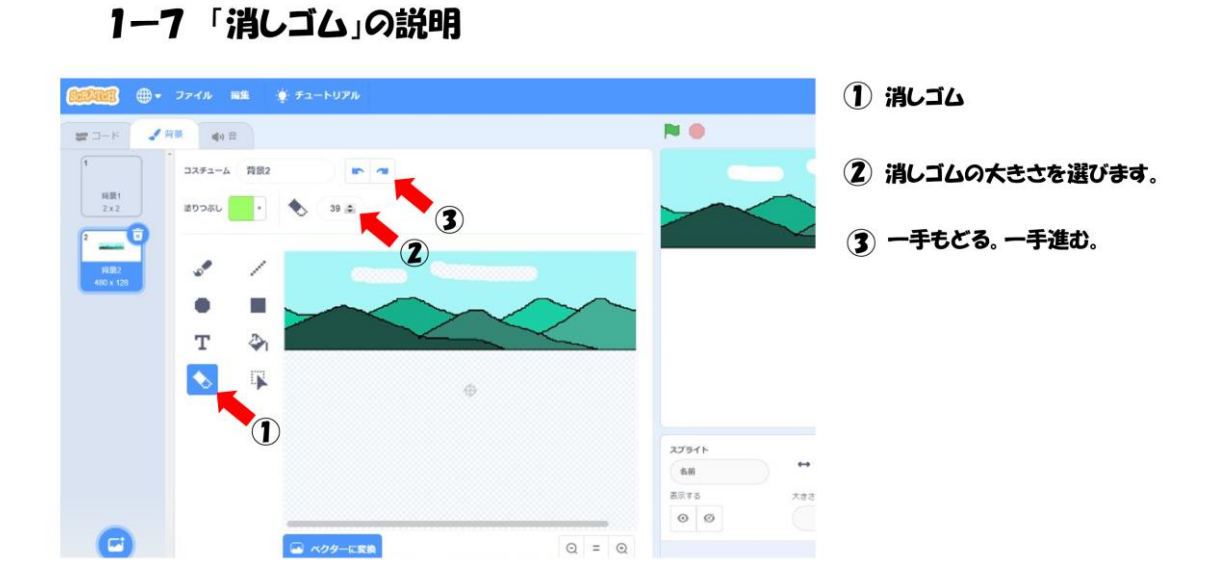

#### 1-8 「選択(せんたく)」の説明

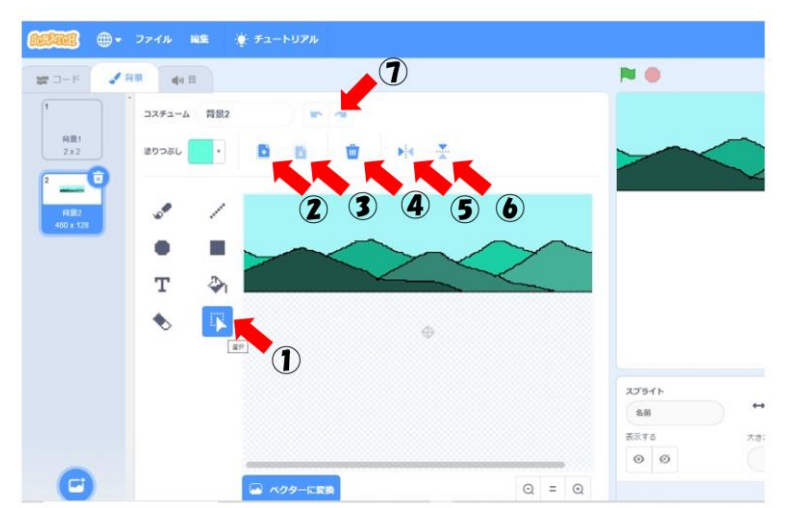

- ① 「選択(せんたく)」図の中で 範囲(はんい)を指定します。
- 2 コピーします。
- 3 はりつけます。
- ④ 削除(さくじょ)します。
- 5 左右反転(はんてん) 左右を反対にします。
- 6 上下反転(はんてん) 上下を反対にします。。
- 1 一手もどる。一手進む。

#### 2 絵を描く(ビットマップに変換)アイコンの説明。

2-1 「選択」の説明

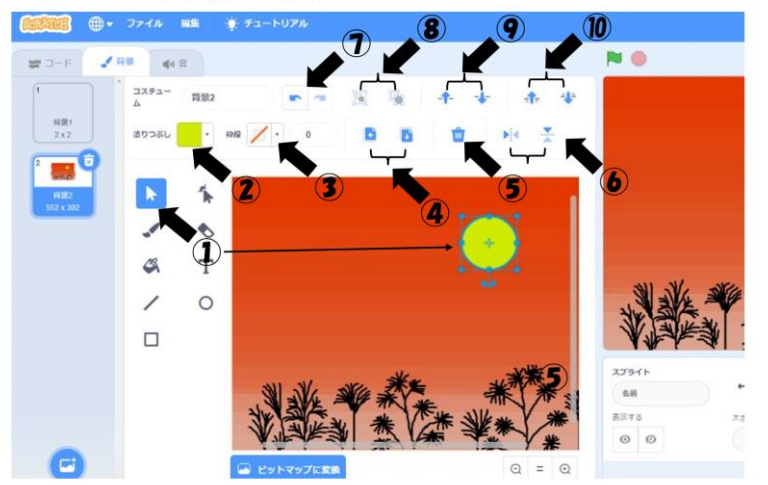

- 「選択」 図の中で、ある形 を選びます。
- 2 選択した図形の色を指定します。
- (3) 選択した線の色を指定します。
- ④ 選択した形をコピー/はい付け します。
- 5 選択した図形を削除します。
- (6) 選択した図形を左右反転、 又は上下反転します。
- 1 一手もどる。 一手進む。
- ⑧ 選択した図形の集まりをグ ループ化、又は解除します。
- ・ 選択した図形を、1つ手前 に又は1つ奥に下げます。
- 10) 選択した図形を、最も手前 に又は一番奥に下げます。

#### 2-2「形を変える」の説明

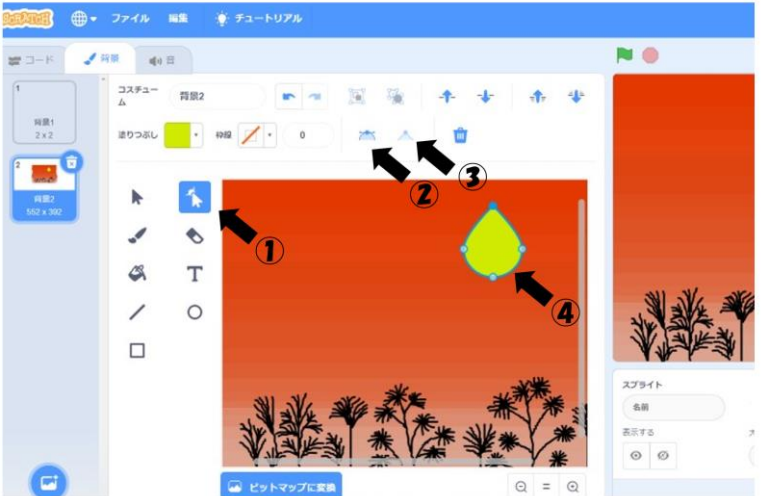

- 月をクリックした後に、①「形 を変える」をクリックすると、
   ④のように月の形を変えるこ とが出来ます。
- ② ②をクリックすると、形を変える場合に、その形が滑らかな形になります。
- ③をクリックすると、形を変える場合に、その形が角ばった形になります。
- ④ ここでは、月の形が変わりました。

#### 2-3「筆」の説明

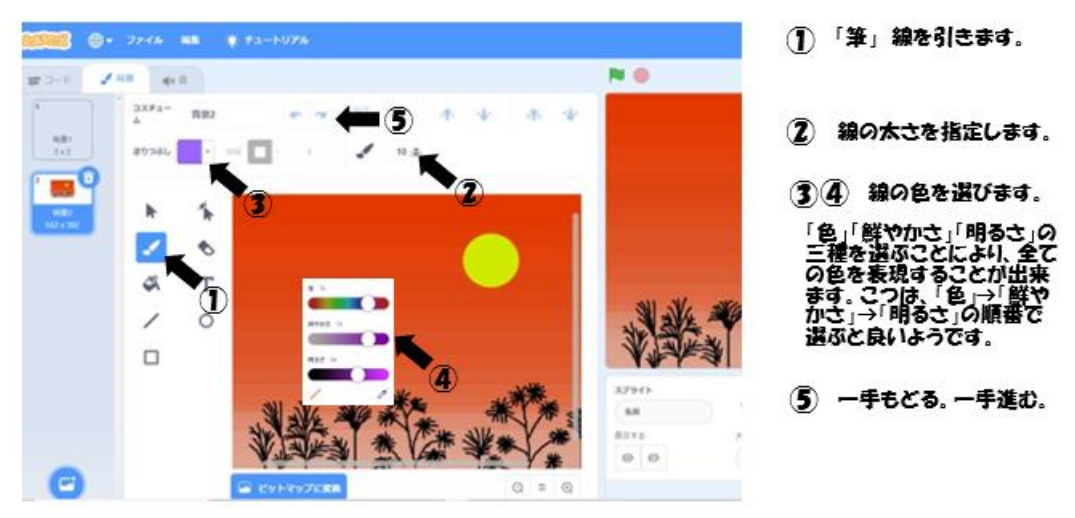

2-4 「消しゴム」の説明

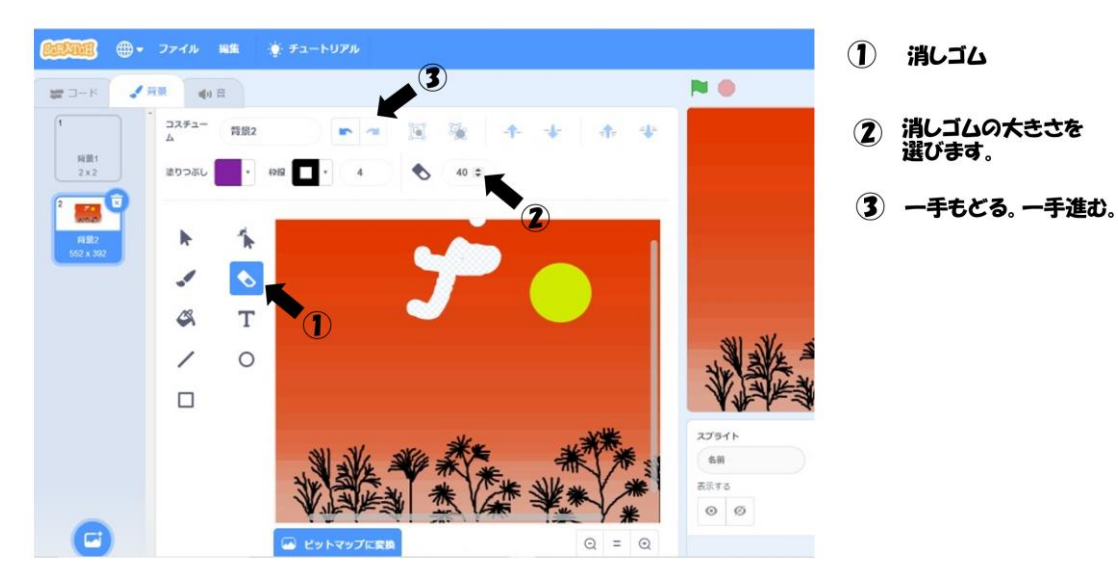

#### 1011 - ファイル 編集 🌻 チュートリアル **2**-8 コスチュー 背景2 利用1 2×2 送りつぶし ana 洧 . ٠ 1 B Т D スプライト 名前 表示する 0 Ø 0

2-5 「塗(ぬ)りつぶし」の説明

- 1 色をぬりつぶします。
- 2 ぬりつぶす色を指定します。
- ③ ぬりつぶす色を選びます。 「色」「鮮やかさ」「明るさ」の 三種を選ぶことにより、全て の色を表現することが出来 ます。こつは、「色」→「鮮や かさ」→「明るさ」の順番で 選ぶと良りようです。
- (4) 一手もどる。一手進む。

#### 2-6 「テキスト」の説明

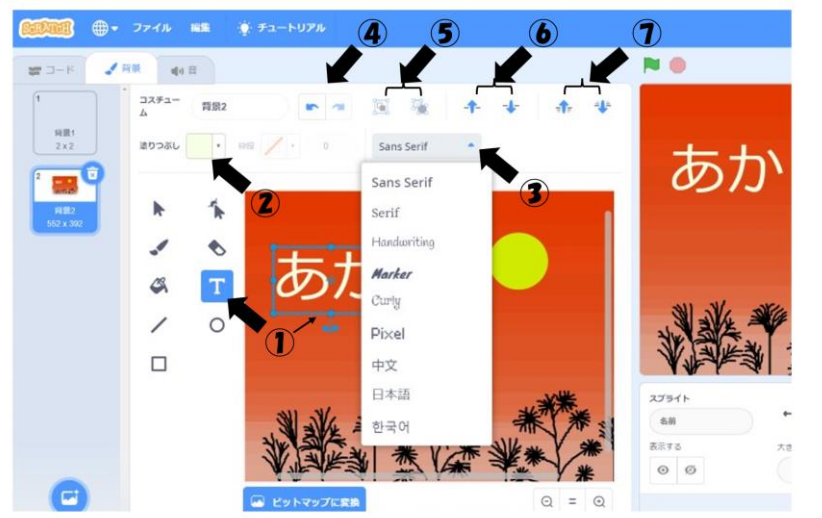

- ① 「テキスト」を描きます。
- 2 テキストの色を選びます。
- 3 テキストの言語を選びます。
- 4 一手もどる。一手進む。
- 5 テキストの集まりをグループ 化、又は解除します。
- 6 テキストを、1つ手前に 又は1つ奥に下げます。
- テキストを、最も手前に 又は一番奥に下げます。

#### 2-7「直線」の説明

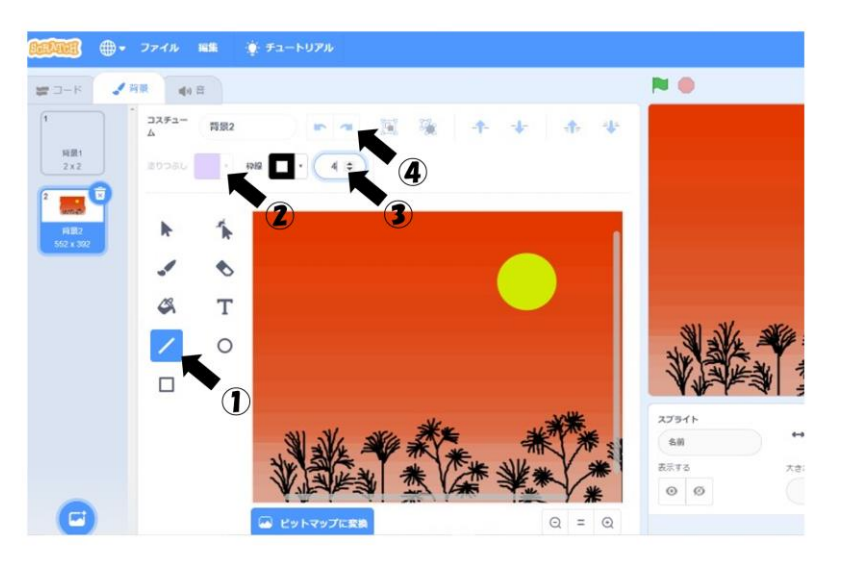

- ①「直線」を引きます。
- 2 直線の色を選びます。
- 3 直線の太さを指定します。
- ④ 一手もどる。一手進む。

#### 2-8「円」の説明

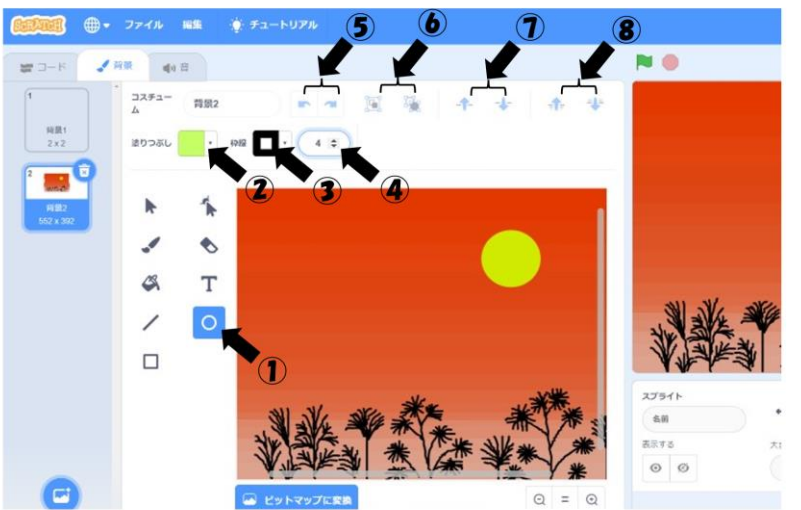

①「円」を描きます。

- 2 円の色を選びます。
- 3 円の外周の線の色を選びます。
- ④ 円の外周の線の太さを 選びます。
- 5 一手もどる。一手進む。
- 6 図形の集まりをグループ 化、又は解除します。
- 図形を、1つ手前に 又は1つ奥に下げます。
- 8 図形を、最も手前に 又は一番奥に下げます。

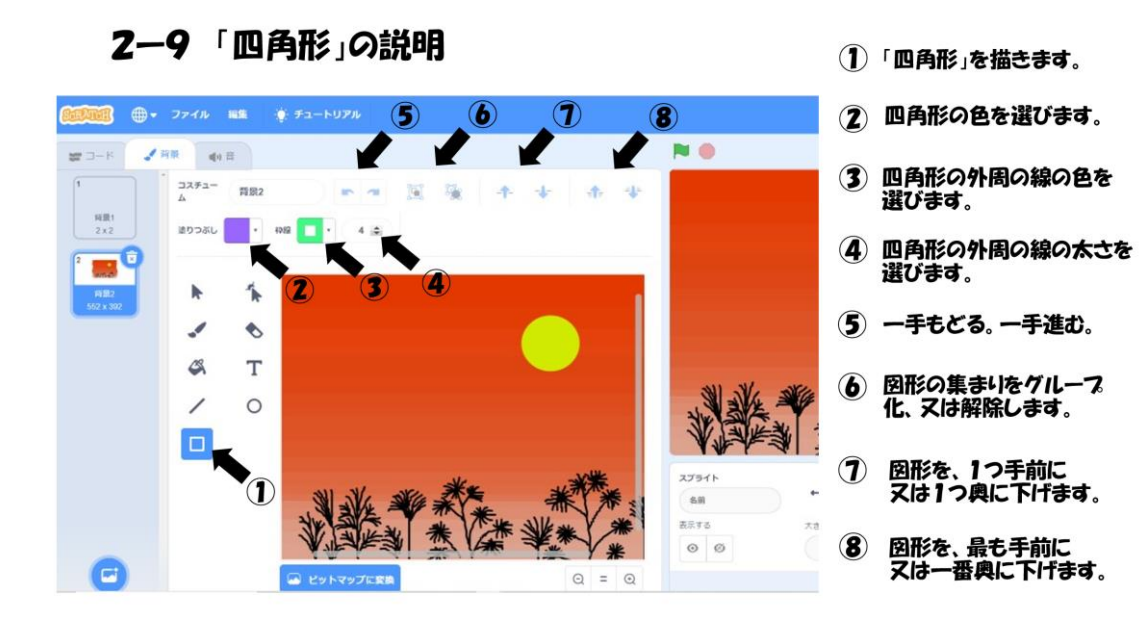

『Scratch は、MIT メディア・ラボのライフロング・キンダーガーテン・グ ループの協力により、Scratch 財団が進めているプロジェクトです。 https://scratch.mit.edu から自由に入手できます。』

- 初版 2017年10月
- 2版 2018年 8月 一部修正追記。
- 3版 2020年 2月 修正追記。
- 4版 2021年11月 応用編を追加。一部修正追記。
- 5版 2022年 9月 デジタルテキスト化。応用編(A)(B)を追加。一部修正追記。
- 6版 2023年 4月 導入編を追加。一部修正追記。
- 7版 2024年 7月 初級・中級の一部を変更。